# クイック入金操作方法

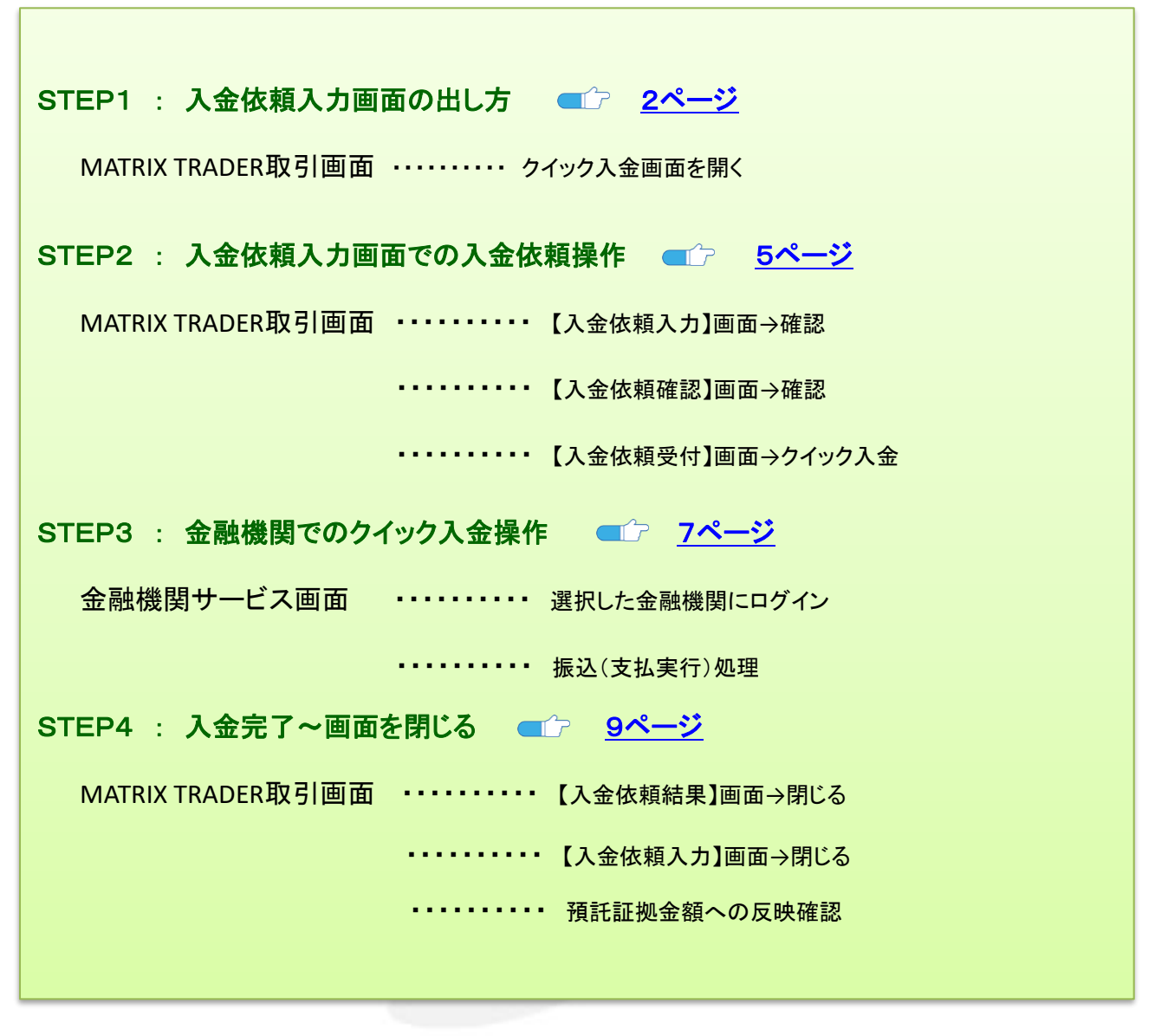

MATRIX TRADER

※取引ツールにより出し方が異なりますので、ご確認ください。

| 【.NET版/Mac版】                                                                                                    |                                                                                                    |
|----------------------------------------------------------------------------------------------------|----------------------------------------------------------------------------------------------------|
| ① メニューバー【入出金】→【クイック入金】を<br>クリックします。                                                                                                    | ② ブラウザが起動し、【入金依頼入力】画面が<br>表示されます。                                                                                                    |
| MATRIXTRADER       10定また。「検照 クイック注文 ー括注文 チャート<br>7個は狂烈会類 1,986,204 有効狂烈会類 1,986,204 クイック入金<br>アロション デ注文 アナークイック注文 ー括注文 リアルタイム出金<br>出金依頼・取消 |                                                                                                    |
| 【新Java版】                                                                                                    |                                                                                                    |
| ① メニューバー【取引情報】をクリックします。                                                                                                    | ②【入出金】をクリックします。                                                                                                    |
| <i>MATRIXTRADER</i><br>新REENS会 有効証拠会<br>1,936,197 1,936,201<br>注文 × レート × チャート × 取引情報 × その他情報 ×<br>キャレート他 会4年                              | <ul> <li>メ チャート × 取引信報 × その他情報 ×</li> <li>新規重取の追加</li> <li>第2年一覧 ポラジョンー覧</li> <li>注文層歴 的定履歴 人出金</li> <li>当日約定履歴</li> <li>日日</li> <li>スワップ 取引条件 ニュース</li> <li>111.043</li> </ul> |
| ③【入出金】画面が表示されます。【クイック入金】を                                                                                                    | クリックしてください。                                                                                                    |
|                                                                                                    | 出金依頼<br>リアルタイム出金<br>依頼日時 成立日時                                                                                                    |
| ④ ブラウザが起動し、【入金依頼入力】画面が表示                                                                                                    | されます。                                                                                                    |
|                                                                                                    | TRADER                                                                                                    |

## MATRIX TRADER

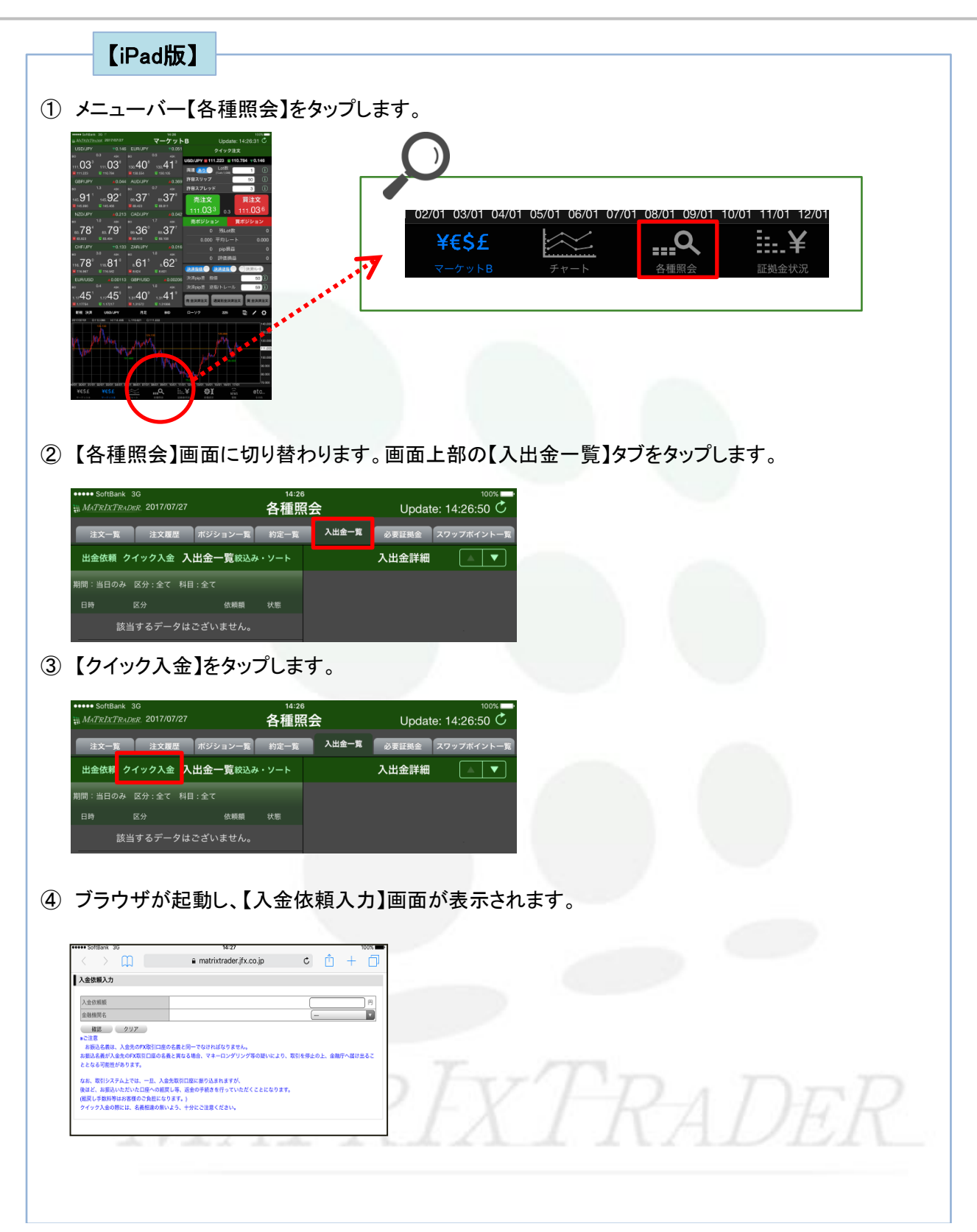

# MATRIX TRADER

| ♪ <b>♪ モーニング・ショットを更新いたしまし…</b><br>)25/04/23 会員の皆様 <b>New</b> |                                                                                                    |
|--------------------------------------------------------------|----------------------------------------------------------------------------------------------------|
| <b>要証拠金一覧のお知らせ(2025年4月24日)</b><br>)25/04/23 会員の皆様 New        | ンプイック注文     ご言いている       ウイック注文     注文       レート通知     取引履歴       口庭/入出金                                                                                                    |
| 近のニュース ニュースへ >                                               |                                                                                                    |
| 5. <b>トナム首相、FTA交沙加速を指示 米関税…</b><br>)25/04/23 12:56 ロイター      | WATRIXTRADER ? (BUATA                                                                                                    |
|                                                              | Silver and the party of the                                                                                                    |
|                                                              | ビ ログアウト                                                                                                    |
| ● (1) (1) (1) (1) (1) (1) (1) (1) (1) (1)                    | ⊻<br>10779ト<br>10779ト<br>10779<br>10779ト<br>10779ト<br>10779ト<br>10779ト<br>10779ト<br>10779ト<br>107 |
| <ul> <li>         ・・・・・・・・・・・・・・・・・・・・・・・・・・・・・</li></ul>    | エ                                                                                                    |
| <ul> <li>         ・・・・・・・・・・・・・・・・・・・・・・・・・・・・・</li></ul>    | ≤<br>するとブラウザが起動し、<br>Matrix Trader <sup>(</sup> ) 14:53 () 100% ■<br>() Matrix Trader () 14:53 () 100% ■                                                                                                    |
|                                                              | 」<br>するとブラウザが起動し、<br>Matrix Trader <sup>●</sup> 14:53 <sup>●</sup> 100% ■<br>● matrixtrader.jfx.co.jp<br>へ<br>入金依頼入力                                                                                                    |
|                                                              | ビ<br>するとブラウザが起動し、<br>Matrix Trader  * 14:53  * 100%  * matrixtrader.jfx.co.jp  ・ 入金依頼入力  入金依頼類                                                                                                    |
|                                                              | マクアウト<br>するとブラウザが起動し、<br>Matrix Trader * 14:53 @ 100%<br>matrixtrader.jfx.co.jp<br>入金依頼入力<br>入金依頼和入力                                                                                                    |

### STEP2 入金依頼入力画面での入金依頼操作

※ここからの操作方法は全ての取引ツール共通になります。

①【入金依頼額】に入金する金額を入力します。

| MATRIX TRADER                                                                                                    |   |                                         |
|----------------------------------------------------------------------------------------------------|---|-----------------------------------------|
| 入金依頼入力           入金依頼師                                                                                                    | * | 金額をご入力の際は、カンマの入力は不要です。<br>(例) 10万円入金の場合 |
| 全部規関名 ー ✓<br>確認 クリア<br>※ご注意<br>活動込を調え、入会先のFX項目口座の名義と同一でなければなりません。<br>活動込を調え入会先のFX項目口座の名義と見なる場合、マネーロンタリング等の疑いにより、<br>取引者停止の上、金銀行への通知込こととなって部世があります。 |   | × 100,000                               |
| なみ、取らシステムと向えーヨース会生取り回知ご無い込まれますが、<br>領証と、お願いただいとの国家の範囲、通常の手続き合行っていただくことはおります。<br>(値図、手数料剤はな客様のご負担に対えす。)<br>クイック入金の間には、名義相違の無いよう、十分にご注意ください。         |   |                                         |
|                                                                                                    | Ŧ |                                         |

② 次に、【金融機関名】を選択します。プルダウンボタンをクリックするとメニューが表示されます。 ここでは、イオン銀行を選択します。

| 入金依頼額     10000       全諸機関名     10000       確認     0000       第二日     一次       「重要売り」「当然行     一次       井田之葉前、     二次       方面に交流が、会先の方次時に回座の交流と同一ではたけにおいた     二次       方面に交流が、会先の方次時に回座の交流と同一ではたけにおいた     二次       方面に交流が、合先の方次時に回座の交流と同一ではたけにおいた     二次       方面に交流がらせたのうた     二次       方面についたしまた     二       方面についたり、たちについたり、     一次       方面についたり、     二       方面についたり、     二       方面についたり、     二       小面についたり、     二       小面についたり、     二       小面についたり、     二       小面についたり、     二       小面についたり、     一       小面についたり、     一       小面についたり、     一       小面についたり、     一       小面についたり、     一       小面についたり、     一       クイック、     全の際にはよ、       小面についたり、     一       小面についたり、     一       小面についたり、     小面についたり、       小面についたり、     小面についたりまり、       小面についたり、     小面についたりまり、       シー     一       シー     一       シー     二       シー     二       シー     二       シー     二       シー     二 | プルダウンボタン |
|----------------------------------------------------------------------------------------------------|----------|
| 確認】をクリックします。     MATRIX TRADER     へ     へ     へ     ム金依頼入力     へ     へ                                                                                                    |          |
|                                                                                                    |          |

3

④【入金依頼確認】画面が表示されます。表示されている内容を確認し、【入金依頼】をクリックします。

| MATRIX TRADER                                                                                      |                        | × | ĺ |                             |
|----------------------------------------------------------------------------------------------------|------------------------|---|---|-----------------------------|
| 入金依頼確認                                                                                             |                        | ^ |   |                             |
|                                                                                                    |                        | 1 |   |                             |
| 入金依頼額                                                                                              | 10,000 円               | K |   | 表示されている内容に間違いがないか、確認してください。 |
| 金融機関名                                                                                              | イオン銀行                  |   |   |                             |
| 入金依頼 キャンセル                                                                                         |                        |   |   |                             |
| ★振込名義は、入金先のFX取引口座の名義と同一でなければない<br>お振込名義が入金先のFX取引口座の名義と異なる場合、マネーロ<br>取引を停止の上、金融庁へ届け出ることとなる可能性があります。 | lません。<br>ノダリング等の疑いにより、 |   |   |                             |
| なお、取りシステム上では、一旦、入金先取1口囱に振り込まれま<br>(例また、お振込いただ)、た口医への組织し等、返金の手続きを行っ                                 | すが、<br>ていただくことになります。   |   |   |                             |
| い温快して数料等はの各様のと言語により、すうにご注意ください。                                                                    |                        |   |   |                             |
|                                                                                                    |                        |   |   |                             |
|                                                                                                    |                        |   |   |                             |
|                                                                                                    |                        |   |   |                             |
|                                                                                                    |                        |   |   |                             |
|                                                                                                    |                        | Ŧ |   |                             |

⑤ 【入金依頼受付】画面が表示されます。続いて金融機関での処理を行います。 【クイック入金】をクリックします。

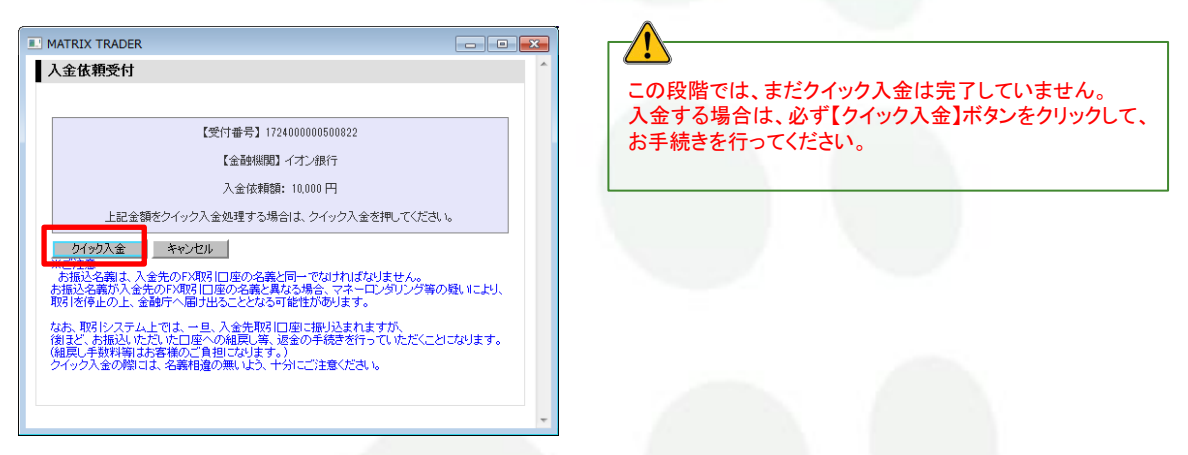

⑥ 別ウィンドウが立ち上がり、イオン銀行のログイン画面が表示されました。

| ◎ https://b.aeenbank.co.jp/- ログイン   WEB即時決落サービス   イオン銀行ダイレクト - Internet Explorer つ・ ◎ ● 配<br><b>イオン</b> 銀行 エキャイズ 証 大 ・ よくあるこ月州                                                                                                    |                                                                                  |
|----------------------------------------------------------------------------------------------------|----------------------------------------------------------------------------------|
| WEB即時決済サービス<br>ログイン (vaciteMoise)                                                                                                    | 母行の画面が開かない場合、ご利用のブラウザのポップアップブロックの設定によりブロックされている可能性があります。     ポップアップブロックの解除方法はこちら |
|                                                                                                    | VTDA DED                                                                         |
| 実存着印         (三)         ・         日グイン         ログイン           ログインパスワード         (三)         ・         (三スコードアド回り点と高さま)         ・         (二スコードアド回り点と高さま)           ・         (二スコードアド回り点と高さま)         ・         (二スコールアド回り点と高さま)         ・         (二スコールアレス・シブロ) | I KADEK                                                                          |

①【契約者ID】と【ログインパスワード】を入力し、【ログイン】をクリックします。

| ログイン (actimente) | - H. | 契約者ID                                                                                                    |  |
|------------------|------|----------------------------------------------------------------------------------------------------|--|
| WHID             | ]3   | 採約者ID         企業         ログイン/なワード         ログイン           0グインパなワード         企業         正         ログイン           第安全な報初のため、キーボードのアイコンを押してパスワードを入力することをお勧めします。         1         1         1 |  |
|                  |      |                                                                                                    |  |

②初回またはアクセス環境(PC、プロバイダ、ブラウザなど)が変わった時などの場合、 【合言葉認証】(合言葉の入力)画面が表示されます。 お客様の設定された合言葉を入力してください。合言葉を入力後、【次へ】をクリックします。

| 2 重葉線経(080118403108)<br>2 重葉の入力<br>からの利用紙形として登録されていない<br>された資料に対する答えを入力し、「C | い場合から2014-5-6446、ご利用になる原格による回辺が必要です。<br>次へ)通り立体してくておい  |
|-----------------------------------------------------------------------------|--------------------------------------------------------|
| 2 <b>言葉の入力</b><br>からの利用紙をとして発酵されていな<br>された質問に対する皆えを入力し、「C                   | い 極利からのログインの場合、ご利用には会保険による回該力必要です。<br>次へ) ボタンを押してください。 |
| からの利用編末として登録されていな<br>された質問に対する皆大を入力し、「i                                     | い「風水からのログインの場合、ご利用には合意兼による調証が必要です。<br>次へ」ボタンを押してください。  |
|                                                                             |                                                        |
|                                                                             |                                                        |
| 最終の何間                                                                       | 卒業した小学校は?                                              |
| BBORR (48)                                                                  | T058/G17335.7358.1, G-107913FD                         |
|                                                                             | ● 諸王利四する弟年として登録する                                      |
| #UENE#-10世間                                                                 | 全部長 PDE地のパンコン、世社パンコン(3007年137)<br>○ 通常利用する端本として登録しない   |
| 登録済みの利用油末                                                                   |                                                        |
| 塑绿化                                                                         | 424780913                                              |
| 登録されていません。                                                                  |                                                        |
|                                                                             |                                                        |
|                                                                             |                                                        |
|                                                                             | Brett, trojobo ruke, Bressononsubberfaken, Kulsmet     |
| れていません。                                                                     |                                                        |

③【振込内容の確認】画面が表示されます。

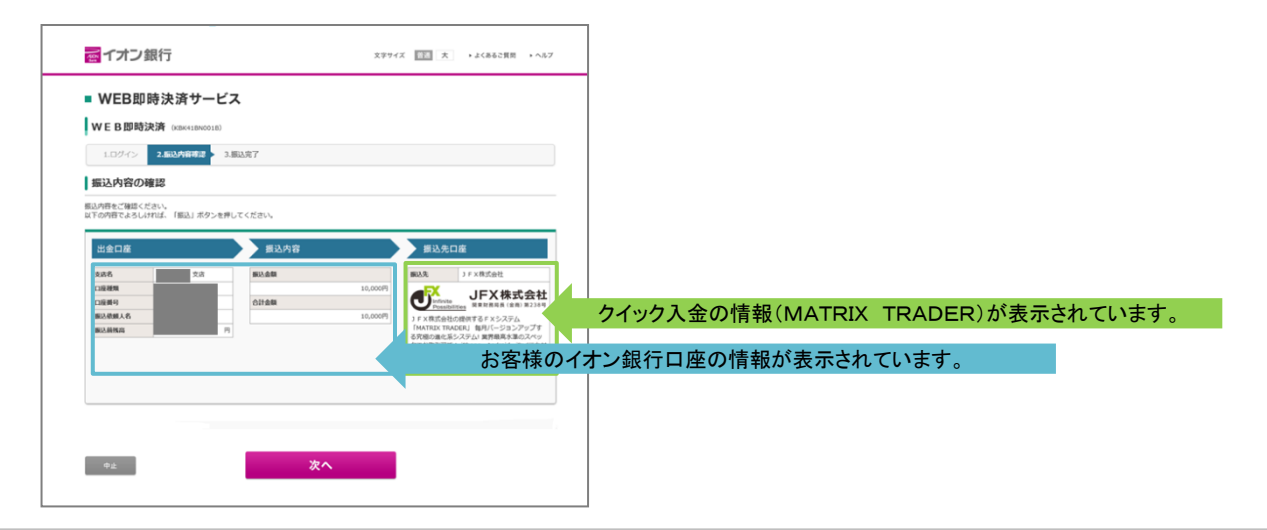

④「認証方式」はお客様により【確認番号入力方式】、または【ワンタイムパスワード方式】の2種類があり ます。

【確認番号入力方式】の場合

【確認番号(2つ)】と【取引パスワード】を入力し、【振込】をクリックします。これで振込は完了です。 ※確認番号は、イオン銀行から発行されたカードの裏側をご確認ください。

| CREMED: DOBLEME         110400.0000           ADVGRESSION         110400.0000           ADVGRESSION         110400.0000           ADVGRESSION         110400.0000           ADVGRESSION         110400.0000                                                                                                    | ア         イ         ウ         エ           ***/*********************************                                                                                                    |
|----------------------------------------------------------------------------------------------------|----------------------------------------------------------------------------------------------------|
|                                                                                                    | 3 A [A]#-3 68                                                                                                    |
| ア イ ウ エ オ     マンシント Factor インボルダイレクトごが用かードの法面を働     の 「A1 と 「D1 におゆう本体が新生産入りしてください。     サイン File Clarket 本体が新生産入りしてください。     サイン File Clarket 本体が新生産入りしてください。                                                                                                    | 190. ÷                                                                                                    |
|                                                                                                    | 歴  構築番号がわからないお客さまはこちら                                                                                                    |
| (10)アーズ (また)                                                                                                    |                                                                                                    |
| add/20-F En                                                                                                    | 取引/スワード <u>60</u> 月                                                                                                    |
|                                                                                                    | 中止 振込                                                                                                    |
| 状態帯で後のお季節しなどにつきましては、地熱検回に直接お問い合わせいただきご達成ください。<br>  戦人  ボタンを押す前に、もう一度戦人内的なご確認ください。                                                                                                    |                                                                                                    |
| o上 振込                                                                                                    |                                                                                                    |
|                                                                                                    |                                                                                                    |
|                                                                                                    |                                                                                                    |
|                                                                                                    |                                                                                                    |
| フンタイムパスワード送信】ボタン<br>客様がイオン銀行に登録されて<br>送信されますので、【ワンタイムパ<br>取引パスワード】を入力し、【振込                                                                                                    | vをクリックします。<br>いるメールアドレスにワンタイムパスワードが記載されたメールが<br>パスワード】欄に入力します。<br>、〕をクリックします。                                                                                                    |
| ワンタイムパスワード送信】ボタン<br>S客様がイオン銀行に登録されて<br>送信されますので、【ワンタイムパ<br>取引パスワード】を入力し、【振込<br>振込】をクリックします。これで振う                                                                                                    | vをクリックします。<br>いるメールアドレスにワンタイムパスワードが記載されたメールが<br>ペスワード】欄に入力します。<br>」をクリックします。<br>込は完了です。<br>・フンタイムバスワード入り<br>*安全な取引のため、キーボードのアイコンを押してパスワードを入力することをお触めします。<br>「ワンタイムバスワード送傷」ボタンを押すと登録したメールアドレスにワンタイムバスワードが記載されたメー                                                                                                    |
| ワンタイムパスワード送信】ボタン<br>S客様がイオン銀行に登録されて<br>送信されますので、【ワンタイムパ<br>取引パスワード】を入力し、【振込<br>振込】をクリックします。これで振う                                                                                                    | vをクリックします。<br>いるメールアドレスにワンタイムパスワードが記載されたメールが<br>パスワード】欄に入力します。<br>〕をクリックします。<br>込は完了です。<br>・フンタイムバスワード入り<br>※安な取引のため、キーボードのアイコンを押してパスワードを入力することをお勧めします。<br>「ワンタイムバスワード送傷」ボタンを押すと登録したメールアドレスにワンドが記載されたメー<br>が送場されますので、ワンタイムバスワードが記載されたメー                                                                                    |
| ワンタイムパスワード送信】ボタン<br>S客様がイオン銀行に登録されて<br>送信されますので、【ワンタイムパ<br>取引パスワード】を入力し、【振込<br>振込】をクリックします。これで振う<br>HORE DOBLARE<br>HORE DOBLARE<br>HORE DOB                                                                                                    | vをクリックします。<br>いるメールアドレスにワンタイムパスワードが記載されたメールが<br>パスワード】欄に入力します。<br>シは完了です。<br>・フンタイムにスワード入り<br>※全な取引のため、キーボードのアイコンを押してパスワードを入力することをお勧めします。<br>「ワンタイムパスワード送傷」ボタンを押すと登録したメールアドレスにワンタイムパスワードが記載されたメー<br>が送信されますので、ワンタイムパスワードを入力することをお勧めします。<br>「ワンタイムパスワード送傷」ボタンを押すと登録したメールアドレスにワントが記載されたメー                                    |
| ワンタイムパスワード送信】ボタン<br>多客様がイオン銀行に登録されて<br>送信されますので、【ワンタイムパ<br>取引パスワード】を入力し、【振込<br>振込】をクリックします。これで振う<br>#1 (1986) の833492<br>#1 (1986) の833492<br>#1 (1986) の833492<br>#1 (1986) の833492<br>#1 (1986) の833492<br>#1 (1986) の833492<br>#1 (1986) の833492<br>#1 (1986) の833492<br>#1 (1986) 0833492<br>#1 (1986) 083349                                                                                                    | vをクリックします。<br>いるメールアドレスにワンタイムパスワードが記載されたメールが<br>パスワード】欄に入力します。<br>注をクリックします。<br>込は完了です。<br>・フンタイム/スワードスカ<br>※安全な取引のため、キーボードのアイコンを押して/スワードを入力することをお勧めします。<br>「ワンタイム/スワード送傷」ボタンを押すと登録したメールアドレスにワンタイム/スワードが記載されたメー<br>ルが送信されますので、ワンタイム/スワード進行したくについ、<br>延信たすたス<br>ワンタイム/スワード送傷                                                |
| フンタイムパスワード送信】ボタン<br>※客様がイオン銀行に登録されて<br>送信されますので、【ワンタイムパ<br>取引パスワード】を入力し、【振込<br>振込】をクリックします。これで振う<br>#1 (1986)の853492<br>#1986の655555555555555555555555555555555555                                                                                                    | vをクリックします。<br>いるメールアドレスにワンタイムパスワードが記載されたメールが<br>スワード]欄に入力します。                                                                                                    |
| ワンタイムパスワード送信】ボタン<br>多客様がイオン銀行に登録されて<br>送信されますので、【ワンタイムパ<br>取引パスワード】を入力し、【振込<br>振込】をクリックします。これで振う<br>#10年の週辺医生には、のの50年度で、これで振う<br>#10年の週辺医生には、の50年度で、10年の10年度で、10年の10年度で、10年の10年度で、10年の10年度で、10年の10年度で、10年の10年度で、10年の10年度で、10年の11年度で、10年の11年度で、10年度で、10                                                                                                    | vをクリックします。<br>いるメールアドレスにワンタイムパスワードが記載されたメールが<br>パスワード】欄に入力します。<br>注をクリックします。<br>込は完了です。<br>・フンタイム/スワードスカ<br>*安全な取引のため、キーボードのアイコンを押して/スワードを入力することをお勧めします。<br>「ワンタイム/スワード送傷」ボタンを押すと登録したメールアドレスにワンタイム/スワードが記載されたメー<br>ルが送信されますので、ワンタイム/スワード進信」<br>ワンタイム/スワード送信<br>ワンタイム/スワード送信                                                |
| ワンタイムパスワード送信】ボタン<br>3 客様がイオン銀行に登録されて<br>3 客様がイオン銀行に登録されて<br>3 名様がイオン銀行に登録されて<br>3 名様がイオン銀行に登録されて<br>3 名様がイオン銀行に登録されて<br>5 名様がイオン銀行に登録されて<br>4 目前にの意思な<br>1 日前にの意思な<br>1 日前にの<br>1 日前にの<br>1 日前<br>1 日前<br>1 日前<br>1 | vをクリックします。<br>いるメールアドレスにワンタイムパスワードが記載されたメールが<br>スワード】欄に入力します。<br>シは完了です。<br>・<br>・<br>・<br>・<br>・<br>・<br>・<br>・<br>・<br>・<br>・<br>・<br>・                                                                                                    |
| ワンタイムパスワード送信】ボタン<br>S客様がイオン銀行に登録されて<br>送信されますので、【ワンタイムパ<br>取引パスワード】を入力し、【振込<br>振込】をクリックします。これで振う<br>#10409084088<br>*105058959-153100001 10840688950-0057-<br>#201000-1531000000000000000000000000000000                                                                                                    | vをクリックします。<br>いるメールアドレスにワンタイムパスワードが記載されたメールが<br>スワード】欄に入力します。<br>シは完了です。<br>・フシタイム/スワード入り<br>*安全な取引のため、キーボードのアイコンを押して/スワードを入力することをお勧めします。<br>「フンタイム/スワード送傷」ボタンを押すと登録したメールアドレスにワンタイム/スワードが記載されたメー<br>が送信されますので、ワンタイム/スワード送傷」ボタンを押すと登録したメールアドレスにワンタイム/スワードが記載されたメー<br>が送信されますので、ワンタイム/スワード送傷」「フンタイム/スワード送信」<br>ワンタイム/スワード送信」 |
| ワンタイムパスワード送信】ボタン<br>S客様がイオン銀行に登録されて<br>送信されますので、【ワンタイムパ<br>取引パスワード】を入力し、【振込<br>振込】をクリックします。これで振う<br>#1940の転送#8<br>#1950-0530<br>#21(現他的の転送#8<br>#1950-0530<br>#21(現他のの低ごないのに思想をいたいった。<br>#2574/JCC2-FX3<br>#2574/JCC2-FX3<br>#2574/J                                                                                                    | vをクリックします。<br>いるメールアドレスにワンタイムパスワードが記載されたメールが<br>スワード]欄に入力します。                                                                                                    |
| ワンタイムパスワード送信】ボタン<br>S客様がイオン銀行に登録されて<br>送信されますので、【ワンタイムパ<br>取引パスワード】を入力し、【振込<br>振込】をクリックします。これで振う<br>#8 (現時)の転送税8<br>#9 (現時)の転送税8<br>#9 (現時)の転送税8<br>#9 (現時)の転送税8<br>#9 (現時)の転送税8<br>#9 (現時)の転送税8<br>#9 (現時)の転送税8<br>#9 (現時)の転送税8<br>#9 (現時)の転送税8<br>#9 (現時)の転送税8<br>#9 (現時)の転送税8<br>#9 (現時)の転送税8<br>#9 (現時)の転送税8<br>#9 (現時)の転送税8<br>#9 (現時)の転送税8<br>#9 (現時)のに、モーボードのイコン提供して以つードを入げることを超感ります。<br>#9 (現時)の「日本のなどのなど、日本ボードのイコン提供して以つードを入げることを超感ります。<br>#9 (現時)の「日本がのなど」<br>#9 (現時)の「日本のなどのなど、日本ボードのイコン提供していつードを入げることを超感ります。<br>#9 (現時)の「日本がのなどのなど、日本ボードのイコン提供していつードを入げることを超感ります。<br>#9 (現時)の「日本がのなどのなど、日本ボードのイコン提供していつードを入げることを超感ります。<br>#9 (現時)の「日本ボードのイコン提供していつードを入げることを超感ります。<br>#9 (現時)の「日本ボードのイコン提供していつード」を入びることを超感ります。<br>#9 (現時)の「日本ボードのイコン提供していていつード」を入びることを超感ります。<br>#9 (現時)の低ごの「日本ボードのイコン提供していつード」を入びることを超感ります。<br>#9 (現時)の低ごの「日本がのなどの」<br>#1 (現時)の低ごの「日本がのなどの」<br>#1 (現時)のてのこのののてのなどののでのてのこののでのでのてのでのでのでのでのでのでのでのでのでのでのでのでので                                                                                                    | vをクリックします。<br>いるメールアドレスにワンタイムパスワードが記載されたメールが<br>スワード]欄に入力します。<br>ひは完了です。<br>・フンタイムバスワード入り<br>*安全な時刻のため、キーボードのアイコンを押してパスワードを入力することをお勧めします。<br>「ワンタイムパスワード送傷」ボタンを押すと登録したメールアドレスにワンタイムパスワードが定載されたメー<br>がが送信されますので、ワンタイムパスワード継に入力してください、<br>ど気気アドレス<br>ワンタイムパスワード送傷<br>ワンタイムバスワード送傷                                            |

① 【入金依頼結果】画面が表示されます。この画面は右上の赤い【×】ボタンで閉じてください。

| # https://matrixtrader.jfx.co.jp/condor-server-blink-war/rest/quickDeposit/result - Internet Explorer |     |
|----------------------------------------------------------------------------------------------------|-----|
| 入金依頼結果                                                                                                |     |
|                                                                                                    |     |
|                                                                                                    |     |
| 入金が完了いたしました。                                                                                          |     |
|                                                                                                    |     |
|                                                                                                    | - I |
| ご利用ありがとうございました。                                                                                       |     |
| お取引画面の入出金照会内容をご確認ください。                                                                                |     |
|                                                                                                    | _   |
|                                                                                                    |     |
|                                                                                                    |     |
|                                                                                                    |     |
|                                                                                                    |     |
|                                                                                                    |     |
|                                                                                                    |     |
|                                                                                                    |     |
|                                                                                                    |     |
|                                                                                                    |     |
|                                                                                                    |     |
|                                                                                                    |     |
|                                                                                                    |     |

②【入金依頼受付】画面も右上の赤い【×】ボタンで閉じてください。

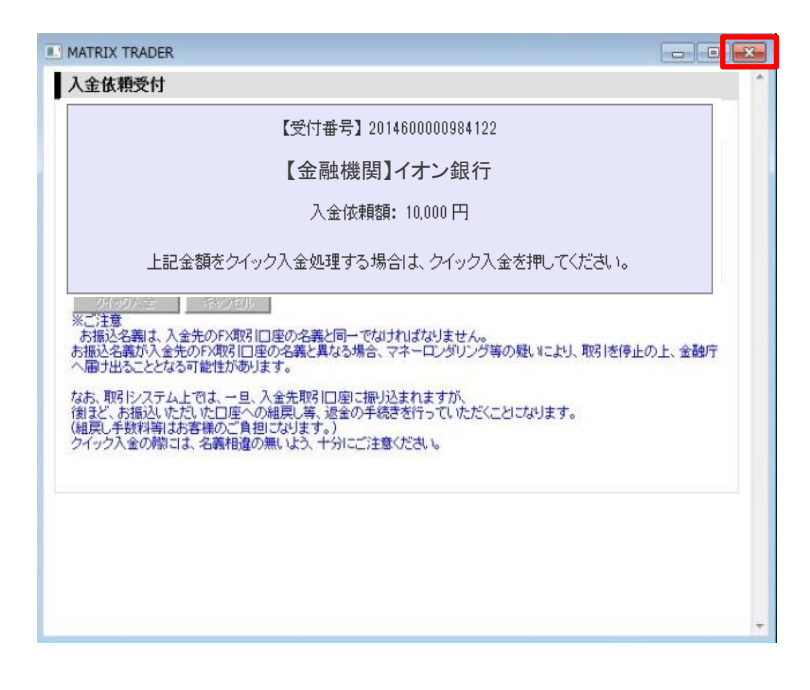

③ 手続きが正常に完了すると預託証拠金に反映されます。

【新Java版】

| 00 | <u>i</u> Matri | XT K  | RADI | ER_  |    |     |      |     |
|----|----------------|-------|------|------|----|-----|------|-----|
|    | 預託証拠金          | 10,00 | 00   |      | 有効 | 証拠金 | 10,0 | 000 |
|    | 注文 ~           | レート   | ~    | チャート | *  | 取引情 | 報    | ~   |

#### 【.NET版/Mac版】

| MATRIXTRADER N            |                             |  |  |  |  |  |  |  |  |
|---------------------------|-----------------------------|--|--|--|--|--|--|--|--|
| 設定 表示 情報 クイック注文 特殊注文 チャート |                             |  |  |  |  |  |  |  |  |
| 預託証拠金額                    | 預託証拠金額 10,000 有効証拠金額 10,000 |  |  |  |  |  |  |  |  |

【iPhone / Android版】

下部メニュー【口座/入出金】→【証拠金詳細】

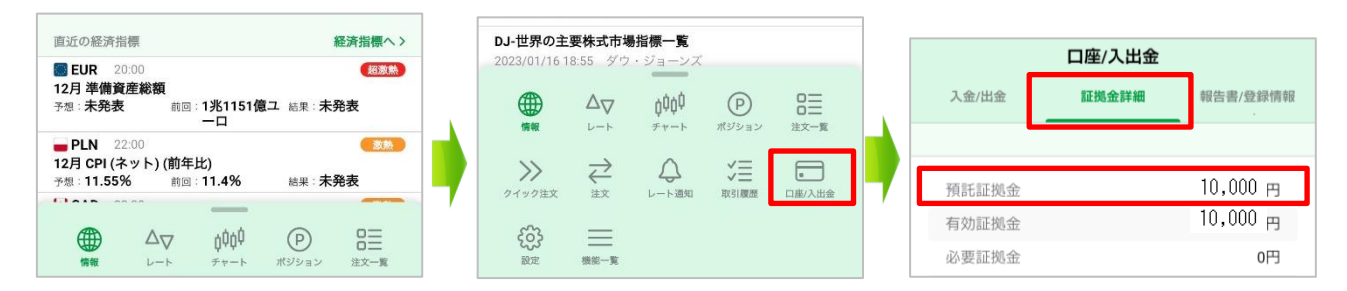

【iPad版】

下部メニュー【証拠金状況】

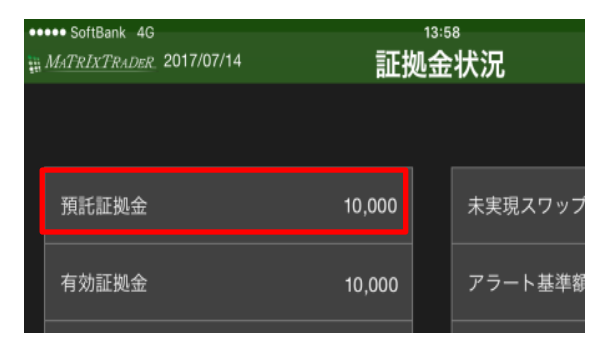